## Daisy Chaining EV3's simple tutorial

## Scenario used in this example:

An ultrasonic sensor from the 1<sup>st</sup> EV3 (Master) waits for a value less than 40 centimeters and once it is achieved a tone is played and 1 second later a motor in the 2<sup>nd</sup> EV3 (Slave 1) runs for 5 seconds.

| Untitled 1 Block Diagram on EV3 [USB] *                                                                                                    |                  |
|----------------------------------------------------------------------------------------------------|------------------|
| File Edit View Project Operate Tools Window Help                                                                                                    |                  |
| Ispt Application Font     ▼     Image: Spin Application Font     The spin Application Font     Image: Spin Application Font     Image: Spin Application Font     Image: | ıs daisy c 🔍 💡 👛 |
|                                                                                                    | *                |
| Slave Motor V                                                                                                    |                  |
| Master Ulstrasonic                                                                                                    |                  |
| Port 1                                                                                                    |                  |
|                                                                                                    |                  |
| Closer (cm) Tone Time T                                                                                                    |                  |
| Power                                                                                                    |                  |
|                                                                                                    |                  |
|                                                                                                    | _                |
|                                                                                                    | =                |
|                                                                                                    |                  |
|                                                                                                    |                  |
|                                                                                                    | o                |
| TANUORIA Y                                                                                                    |                  |
| />IKDT KUM                                                                                                    | GUME             |
| Labview"Stud                                                                                                    | 🖵 noifiliE fnel  |
| EV3 [USB]                                                                                                    | ►                |

## Coding:

- Step 1:Turn of Wi-Fi and Bluetooth on all EV3's to be daisy chained
- Step 2: Open configurator on Labview

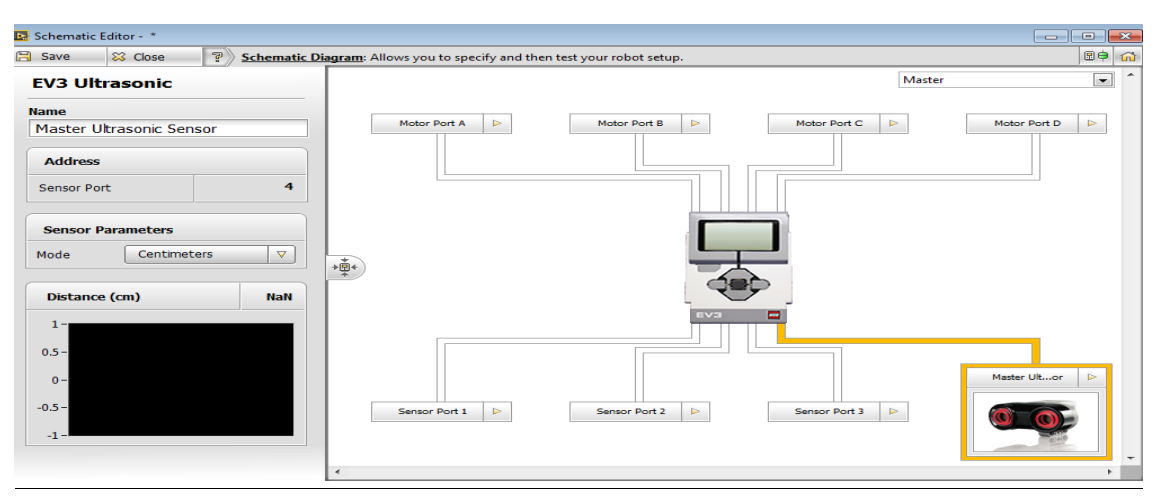

• Step 3: Assign the sensor port a clear name (i.e. Master Ultrasonic)

• Step 4: Click on the top right of the configurator and change from "Master" to "Slave Layer 1" to access the properties of the daisy chained EV3

| 📴 Schematic Editor - 🔺                |                                                       | - • ×             |
|---------------------------------------|-------------------------------------------------------|-------------------|
| 🖹 Save 🔀 Close 🔋 Schematic Diagram    | Allows you to specify and then test your robot setup. | 80                |
| Large Motor                           | Slave Motor D                                         | slave Layer 1 🔹 🔹 |
| Name Slave Motor Address Motor Port A | Motor Port B D Motor Port C D                         | Motor Port D      |
| Motor Parameters<br>Power Level       |                                                       |                   |
| Angle of Rotation 0                   | Sensor Port 1 D Sensor Port 2 D Sensor Port 3 D       | Sensor Port 4     |

- Step 5: Assign the motor port a clear name (i.e. Slave 1 Motor)
- Step 6: Save and go back to the block diagram
- Step 7: Assign the correct ports to the ultrasonic sensor and motor (see image 1 again)

## Setting up:

- Step 1: Download the code to the "Master" EV3
- Step 2: Connect using the USB cable the side of the "Master EV3" to the top of the "Slave EV3"

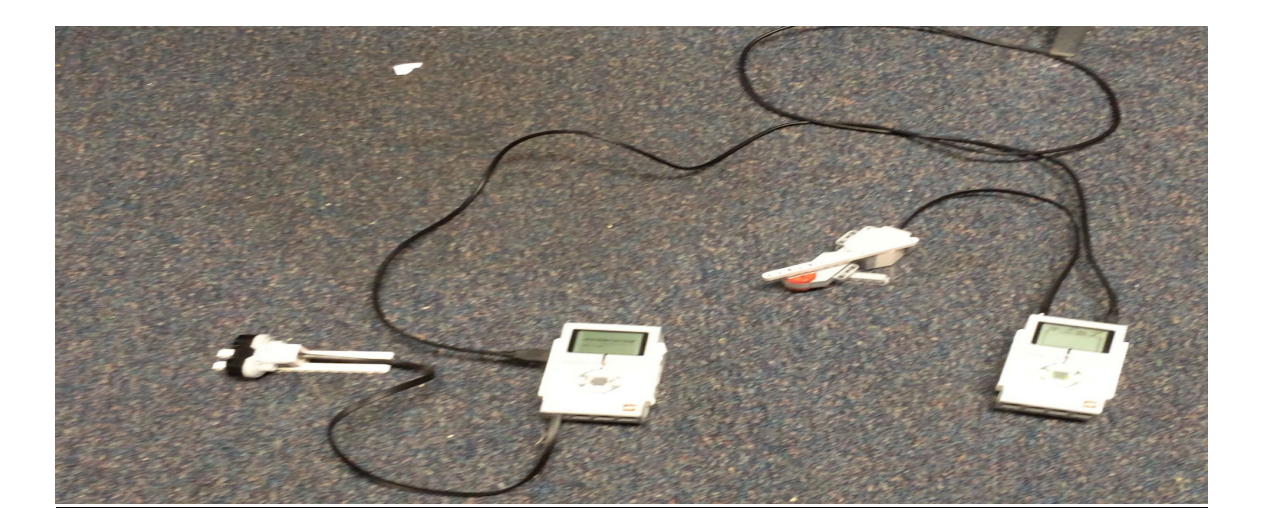

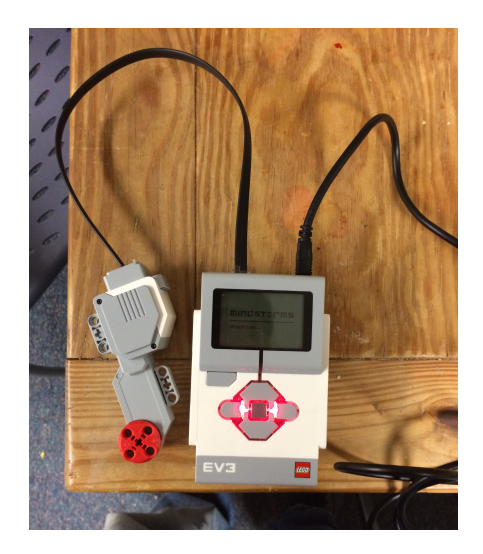

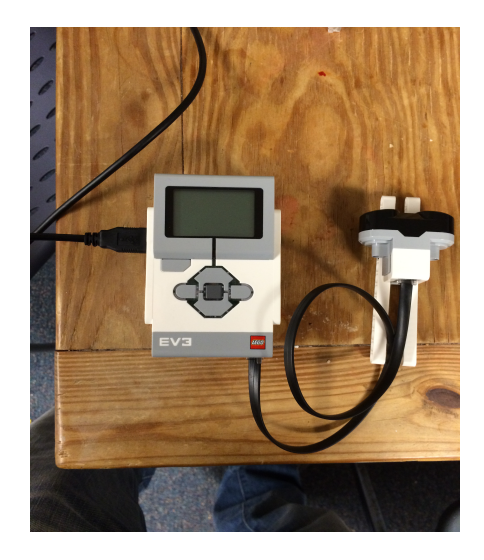

• Run program (see attached video for actual result!)